## March D2L Updates (effective 3/17/2017)

Brightspace/D2L Learning Environment 10.6.11 (March 2017)

## Grades – Exempt a learner from multiple grade items

The grade exemption workflow **in Assessments > Grades** has been updated to allow instructors to exempt learners from multiple grade items at one time, through the use of multi-select checkboxes.

Instructors will see the Grades exemption option in two different places:

- Manage Grades view: Assessments > Grades > Manage Grades view (to exempt a single grade item for more than one student / from a single grade item)
- Enter Grades view: Assessments > Grades > Enter Grades (to exempt multiple items for <u>only one</u> <u>student</u>)

## FROM MANAGE GRADES VIEW > Exempt multiple students for a particular grade item:

- 1. Click **Assessments**>**Grades** from the navbar in your D2L course.
- 2. Select the grade item you would like to exempt student(s) from and click the drop down arrow beside it.
- 3. Select Enter Grades.

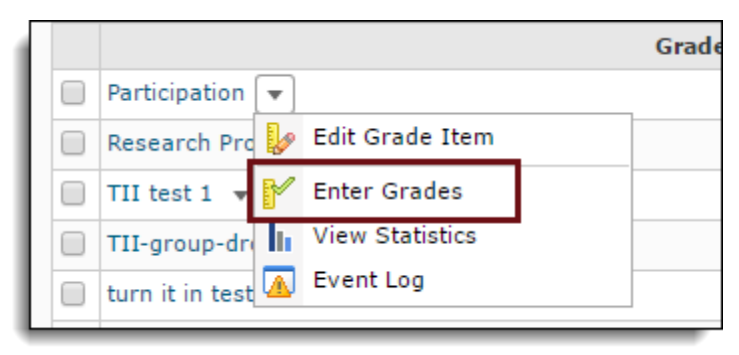

4. Select the student(s) you would like to exempt from this particular grade item by checking the box beside their name.

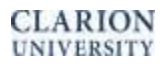

1

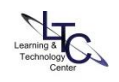

5. Click **Exempt** from the top options. The scheme column will then change to say "exempt" for those students you have selected.

| • | 🌱 Grade 🧷 Clear 🔕 Exempt 🔕 Unexempt 🏻 🍇 Email |                  |      |        | 20 *     | per page  |
|---|-----------------------------------------------|------------------|------|--------|----------|-----------|
|   | Last Name 🛦, First Name                       | Submission Grade |      | Scheme | Feedback | Event Log |
|   | 🕼 Callander, Kylene                           |                  | / 10 | -%     | ą        |           |
|   | 💱 Homan, Ava                                  |                  | / 10 | -%     | ę        |           |
|   | 🕼 Schwabenbauer, Paige                        |                  | / 10 | -%     | ę        |           |
|   | 🕼 Staub, Susan                                |                  | / 10 | -%     | ę        |           |
|   | Fill Train, LTC1                              |                  | / 10 | -%     |          |           |
|   | Fill Train, LTC2                              |                  | / 10 | -%     | ą        |           |
|   | Fill Train, LTC3                              |                  | / 10 | -%     | ę        |           |
|   | 🕅 Williams, Cassandra                         |                  | / 10 | -%     |          |           |
|   | 🎷 Grade 🤌 Clear 🛛 Exempt 🜍 Unexempt 🍇 Email   |                  |      |        | 20 *     | per page  |

## FROM ENTER GRADES VIEW > Exempt one student from multiple grade items at a time:

- 1. Select **Assessments > Grades** in your D2L course navbar.
- 2. Select Enter Grades at the top of the page.
- 3. Click on the student's name that you would like to exempt from a grade item.

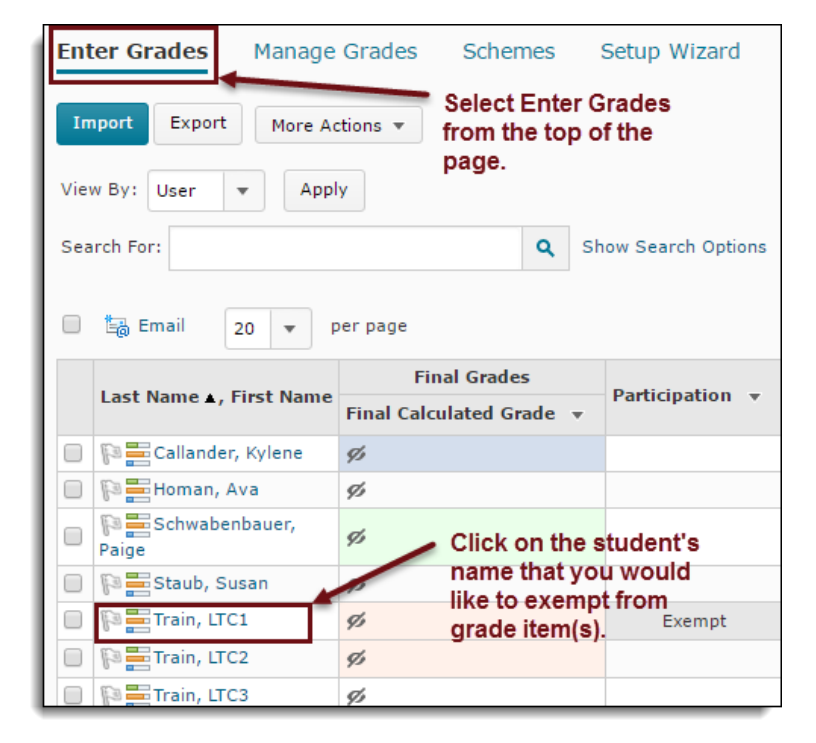

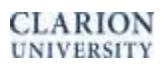

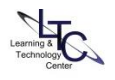

4. Click the drop-down arrow beside the students name at the top of the page and click on **Bulk Edit Exemptions**.

| LTC1 Train   | •                    |
|--------------|----------------------|
| <b>*</b>     | 🔁 Preview            |
| User Details | 💽 Event Log          |
|              | 🔚 Email user         |
| Name         | Bulk edit exemptions |
| Tall, LICI   |                      |
|              |                      |

- 5. Select the grade items you would like to exempt this student from by checking the select box corresponding to the grade item.
- 6. Select **Save and Close** when you are finished.

| Grade Item                    | Grade | Exempt |
|-------------------------------|-------|--------|
| Participation                 |       |        |
| Research Prospectus           |       |        |
| TII test 1                    |       |        |
| TII-group-dropbox-test        |       |        |
| turn it in test               |       |        |
| TII-1-4-17                    |       |        |
| tii1-4-17-group               |       |        |
| new group topic test          |       |        |
| Groups Updates in Discussions |       |        |
| Test assignment               |       |        |

Exempt grade items are automatically excluded from the Final calculated grade total for the exempt students.

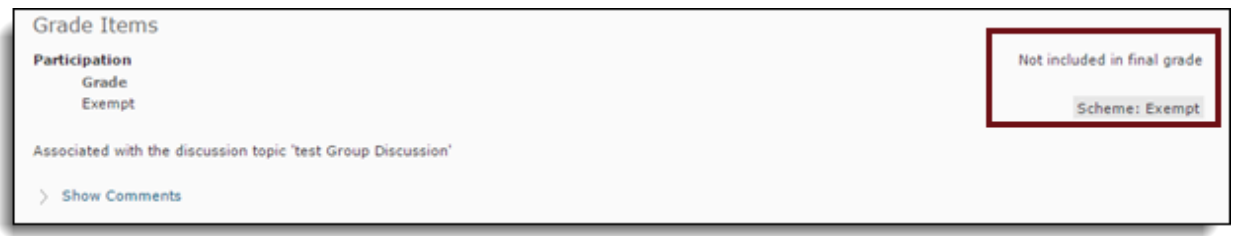

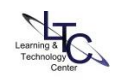